# Q4: 「IC カード用研修受付ソフト」のインストールがうまくいかない(Windows 7, 8, 10, 11 の場合)

研修会場で利用する「IC カード用研修受付ソフト」の設定に必要なインストールプログラムをパソコンにインストール しようとしていますが、うまくインストールできません。

# A4: 以下の事項を確認して下さい。

## ■確認1

まず、当該パソコンのシステム管理用のユーザーで Windows にログインしていることを確認して下さい。 システム管理用のユーザーとは、 Windows 7 / 8 / 10/ 11 のパソコンですべての機能を制御可能なユーザーを指しま す。(インストール手順書 参照)

### ■確認2

当該パソコンにログインしたシステム管理用ユーザーIDが、半角の英数字であることを確認して下さい。 ユーザーIDが日本語(山田 太郎 など)の場合、インストールが失敗する場合があります。(Q3 参照)

#### ■確認3

当該パソコンが、「IC カード用研修受付ソフト」の【インストール条件】を満たすパソコンか、確認して下さい。

- ・ OSの種類、ServisePackのバージョン
- ・ CPU のクロック数、メモリの容量、ディスクの空き容量、パソコン画面の解像度

(Q1 あるいは インストール手順書 参照)

#### ■確認4

「IC カード用研修受付ソフト」をインストールする、インストーラ(「AttendSeminar+Install\_Win7.EXE」か、 「AttendSeminar+Install\_Win8.EXE」か、「AttendSeminar+Install\_Win10.EXE」、「AttendSeminar+Install\_Win11.EXE」)を、 E-system からダウンロードする際に失敗があり、ファイルが壊れてしまっていないか確認して下さい。(Q2 参照)

#### ■確認5

イ ン ス ト ー ラ (「 AttendSeminar+Install\_Win7.EXE 」 か 、「 AttendSeminar+Install\_Win8.EXE 」 か 、 「AttendSeminar+Install\_Win10.EXE」、「AttendSeminar+Install\_Win11.EXE」)を、E-system からダウンロードする際は、 「保存」ボタンを押して、ファイルをダウンロードして下さい。「実行」ボタンを押して実行するとうまくインストールできな い場合があります。

(インストール手順書 参照)

■確認6

「IC カード用研修受付ソフト」をインストールする際、コンピュータに FeliCa ポート(カードリーダ)が接続されていないことを確認して下さい。

これは「IC カード用研修受付ソフト」のインストールに限らず、FeliCa カード用ソフトウェア全般に適用されます。

また、ソフトウェアのアンインストール時にも、FeliCaポート(カードリーダ)をパソコンから切り離す必要がありますのでご 注意下さい。

間違って、コンピュータに FeliCa ポート(カードリーダ)が接続されたまま「IC カード用研修受付ソフト」をインストールして しまった場合には、以下の手順で、再度「IC カード用研修受付ソフト」をインストールしなおして下さい。

- 手順①: パソコンから FeliCa ポート(カードリーダ)を抜く。
- 手順②: パソコンから「FeliCa Port Software」と「IC カード用研修受付ソフト」の 2 つをアンインストールする。 (インストール手順書の「アプリケーションの削除方法」参照)
- 手順③: インストール手順書に従って、「IC カード用研修受付ソフト」を再度インストールする。

■確認7

インストール手順書の[SETUP2]を実行して、「SETUP6」の画面が表示されるまで、<u>30 秒程</u>かかる場合があります。

この時、マウスのポインタは処理実行中を示す「砂時計」にならず、一見なにも処理を行っていないように見えますが、 「処理中」です。

30 秒を待たずにインストール作業を中断してしまっていないか、確認してみて下さい。